# Layout-line geometry

| Tutorial     |                                                                                        |
|--------------|----------------------------------------------------------------------------------------|
| Name:        | Layout-line geometry                                                                   |
| Description: | Guidelines for defining vertical and horizontal layout lines, also known as baselines. |
| Program:     | SAP2000                                                                                |
| Version:     | 14.2.0                                                                                 |
| Model ID:    | na                                                                                     |
|              |                                                                                        |
|              |                                                                                        |

This tutorial was written for SAP2000, but the same concept applies also to CSiBridge.

This tutorial explains how to define horizontal and vertical **layout-line geometry**. Layout lines are broken into a number of segments between transition points, including point of tangent (PT), point of curvature (PC), point of vertical tangent (PVT), and point of vertical curvature (PVC). Each segment is defined using the parameters in the relevant menu.

## Layout line geometry

Plan and elevation views of the sample layout line used in this tutorial are presented with corresponding data sets below:

Plan view

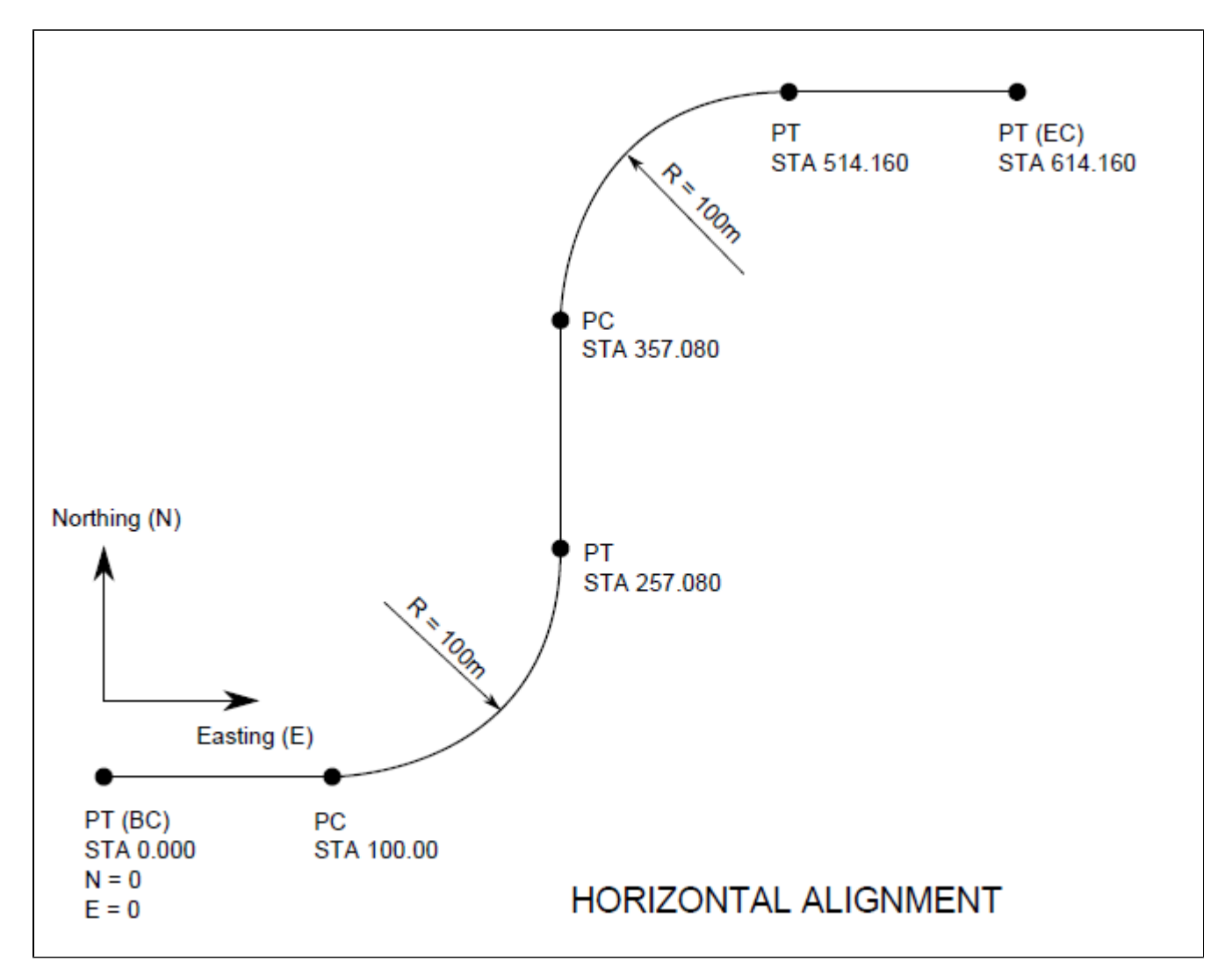

Figure 1 - Layout line plan view

#### Horizontal Alignment

(all dimensions are in [m] units)

| Point I | No. | Point<br>Type | Station | Northing (N) | Easting (E) |
|---------|-----|---------------|---------|--------------|-------------|
|         | 1   | PT            | 0.000   | 0            | 0           |
|         | 2   | PC            | 100.000 | 0            | 100         |
|         | 3   | PT            | 257.080 | 100          | 200         |
|         | 4   | PC            | 357.080 | 200          | 200         |
|         | 5   | PT            | 514.160 | 300          | 300         |
|         | 6   | PT            | 614.160 | 300          | 400         |
|         |     |               |         |              |             |

| Curve<br>Name | Radius | Northing of<br>Center | Easting of<br>Center | Sense |
|---------------|--------|-----------------------|----------------------|-------|
| C1            | 100    | 100                   | 100                  | left  |
| C2            | 100    | 200                   | 300                  | right |
|               |        |                       |                      |       |

Figure 2 - Plan view data

Elevation view

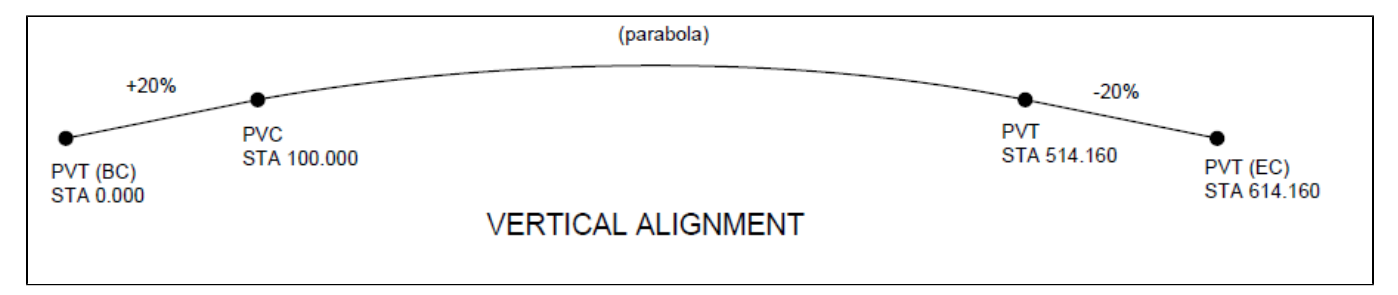

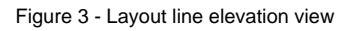

#### Vertical Profile

(all dimensions are in [m] units)

| Point No. Point Typ | e Station | Elevation |
|---------------------|-----------|-----------|
| 1 PVT               | 0         | 0         |
| 2 PVC               | 100       | 20        |
| 3 PVI               | 307.08    | 61.42     |
| 4 PVT               | 514.16    | 20        |
| 5 PVT               | 614.16    | C         |

Comment

Elevation of PVI, not point on the curve

Figure 4 - Elevation view data

### Data to be entered in SAP2000

Data is entered using the Bridge Layout Line Data menu, shown in Figure 5:

| 🔀 SAP2000 v14.2.0 Advanced - model A V14.2.0   |                                                  |                                                                                                    |                                |  |  |
|------------------------------------------------|--------------------------------------------------|----------------------------------------------------------------------------------------------------|--------------------------------|--|--|
| Bridge Layout Line Data                        |                                                  |                                                                                                    |                                |  |  |
| Bridge Layout Line Name Coordina<br>BLL1 GLOB/ | Shift Layout Line<br>Modify Layout Line Stations | Units<br>KN, m, C                                                                                                    |                                |  |  |
| Plan View (X-Y Projection)                     | Station 0.<br>Bearing N 90°00'00'' E             | Coordinates of Initial Station<br>Global X<br>Global Y<br>Global Z                                                    | 0.<br> 0.<br> 0.               |  |  |
|                                                | Grade 20. %   X 0.   Y 0.   Z 0.                 | Initial and End Station Data<br>Initial Station (m)<br>Initial Bearing<br>Initial Grade in Percent<br>End Station (m) | 0.<br>N900000E<br>0.<br>614.16 |  |  |
| Developed Elevation View Along Layout Line     | Refresh Plot                                     | Horizontal Layout Data<br>Define Horizontal Layout Data<br>Define Layout Data<br>Define Vertical Layout Data          | Quick Start                    |  |  |
| Cancel                                         |                                                  |                                                                                                    |                                |  |  |

Figure 5 - Baseline geometry in SAP2000

Select Define Horizontal Layout Data to enter plan view geometry. Each row of the table in Figure 6 defines one segment of the layout-line plan as follows:

- Row 1 defines the initial bearing as N 90° 0 0 E.
- Row 2 defines a straight segment, 100m long, which extends from the previous bearing (N 90° 0 0 E).
- Row 3 defines the first curved segment, which has a constant radius of 100m. Since curvature is constant, there are no transition curves, meaning either radius or end bearing is sufficient for curve definition. If radius and end bearing do not represent a circular segment, the arc generated will be centered in the range specified. If this arc is shorter than the difference in stations, transition curves, varying linearly from 1/R to zero, will connect the arc to end points.
- Rows 4-6 follow the same procedure as the previous three rows.

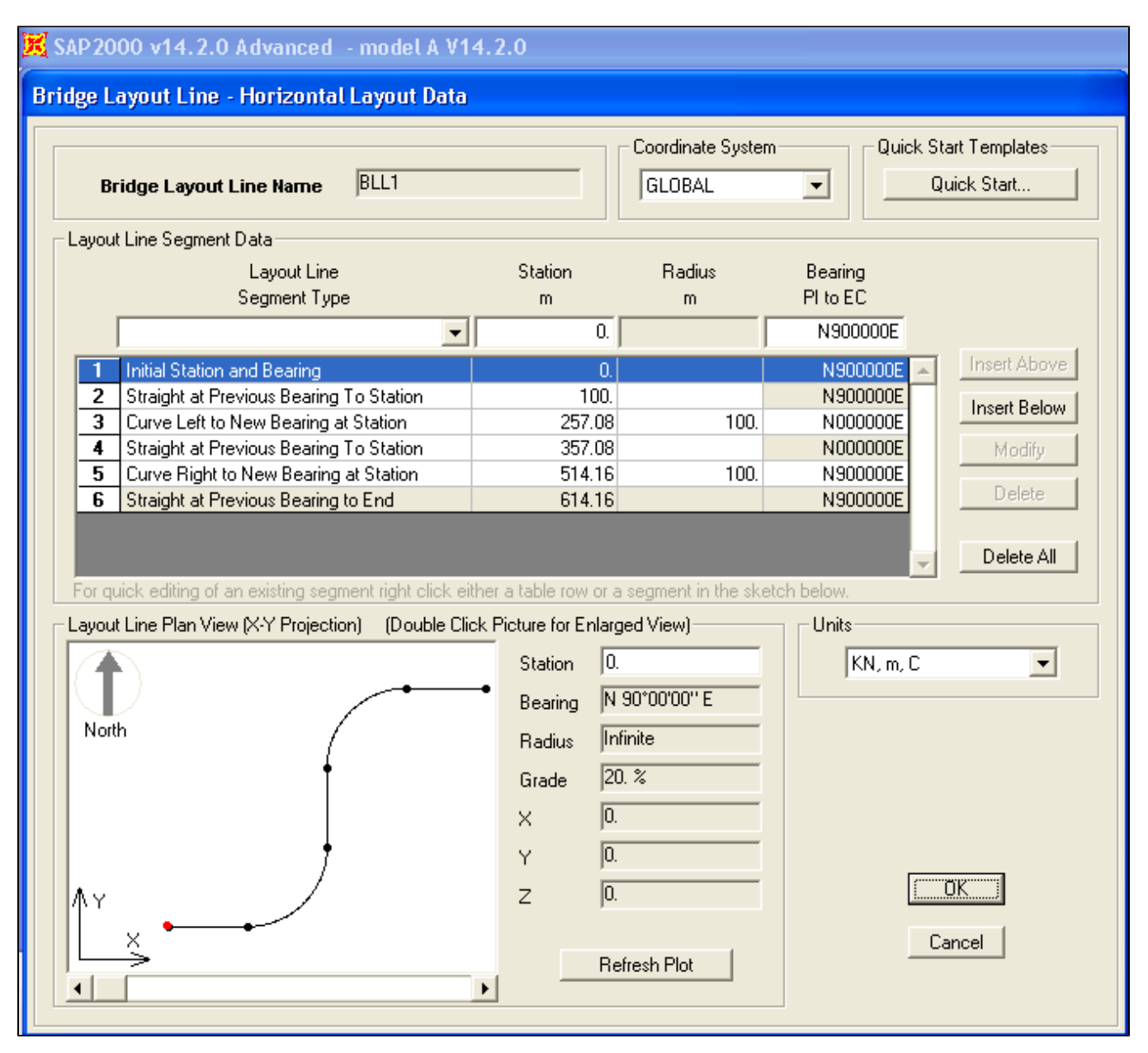

Figure 6 - Plan view data

Select Define Vertical Layout Data to enter elevation view geometry. Each row of the table in Figure 7 defines one segment of the layout-line elevation as follows:

- Row 1 defines the initial elevation and the initial grade.
- Row 2 defines a constant slope of 20% up to station 100.
- Row 3 defines a parabolic segment with an initial slope of +20% and an end slope of -20%.
- Row 4 defines a constant slope of -20% to station 614.16.

| 📕 SAP 20         | K SAP2000 v14.2.0 Advanced - model A V14.2.0                                                                                                    |                                                                                                    |                                                                                                    |                                                                          |  |  |
|------------------|----------------------------------------------------------------------------------------------------|----------------------------------------------------------------------------------------------------|----------------------------------------------------------------------------------------------------|--------------------------------------------------------------------------|--|--|
| Bridge L         | Bridge Layout Line - Vertical Layout Data                                                                                                    |                                                                                                    |                                                                                                    |                                                                          |  |  |
| В                | Bridge Layout Line Name BLL1 Coordinate System Quick Start Templates Quick Start                                                                     |                                                                                                    |                                                                                                    |                                                                          |  |  |
| - Layou          | Layout Line<br>Segment Type                                                                                                    | Station<br>m                                                                                                    | Elevation Z<br>m                                                                                                    | Grade<br>Percent                                                         |  |  |
| 1<br>2<br>3<br>4 | Initial Station, Elevation Z and Grade<br>Constant At New Grade to Station<br>Parabolic to New Grade at Station<br>Constant at Previous Grade to End | 0<br>100<br>514.16<br>614.16                                                                                                    | 0.<br>20.<br>20.<br>0.                                                                                                    | 0. Insert Above<br>20.<br>-20.<br>-20.<br>Modify<br>Delete<br>Delete All |  |  |
| Por q            | S                                                                                                    | her a table row or<br>ble Click Picture for<br>Bearing<br>Radius<br>Grade<br>X<br>Y<br>Z<br>R<br>R<br>R<br>R<br>R<br>R<br>R<br>R<br>R<br>R<br>R<br>R<br>R<br>R<br>R<br>R<br>R<br>R | a segment in the ske<br>or Enlarged View)<br>D.<br>N 90°00'00'' E<br>Infinite<br>20. %<br>D.<br>D.<br>D.<br>D.<br>Efresh Plot | Units<br>KN, m, C                                                        |  |  |

Figure 7 - Elevation view data

This procedure generates the layout line diagrammed and described in the Layout line geometry section.